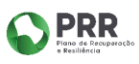

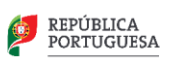

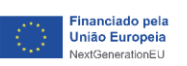

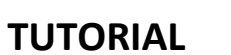

## **AULA DIGITAL**

PASSO 1 - Abrir a aplicação Aula Digital e selecionar o símbolo Microsoft.

| Entre com<br>ou<br>Utilizador ou e-mail | aqui |  |
|-----------------------------------------|------|--|
| Palavra-passe                           |      |  |
| Entrar                                  |      |  |
| <u>Esqueceu-se da palavra-passe?</u>    |      |  |
| Novo utilizador? <u>Criar conta.</u>    |      |  |

| Microsoft<br>Iniciar sessão<br>E-mail, telefone ou Skype<br>Nenhuma conta? Crie uma!<br>Não consegue aceder à sua conta?<br>Anterior Seguinte<br>Q Opções de início de sessão | Introduzir o em<br>aluno que<br>@edu.ma | ail institucional do<br>e termina em<br>deira.gov.pt                                                                                                    | - · · ×<br>om%2Fapi%2Fv1%2Fintegrations%2Foauth2_social_pro • |
|----------------------------------------------------------------------------------------------------|-----------------------------------------|----------------------------------------------------------------------------------------------------|---------------------------------------------------------------|
|                                                                                                    |                                         | Microsoft<br>Iniciar sessão<br>E-mail, telefone ou Skype<br>Nenhuma conta? Crie umal<br>Não consegue aceder à sua conta?<br>Anterior Segu<br>© Opções de início de sessão | uinte                                                         |

PASSO 2 - Inserir o email institucional do aluno (@edu.madeira.gov.pt)

PASSO 3 - Inserir a palavra-passe da conta institucional do aluno (@edu.madeira.gov.pt)

Nota: Reforçamos o facto de a palavra-passe ser a do email institucional do aluno.

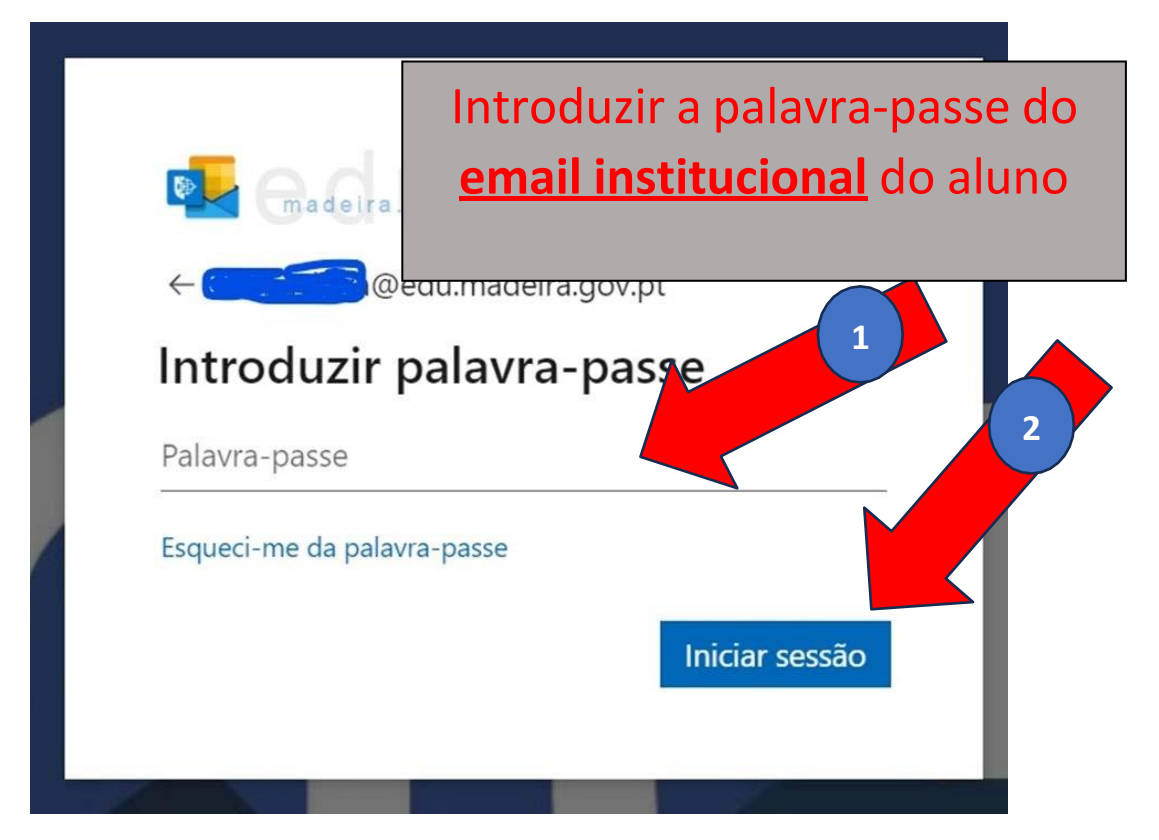

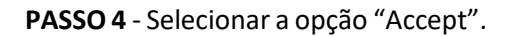

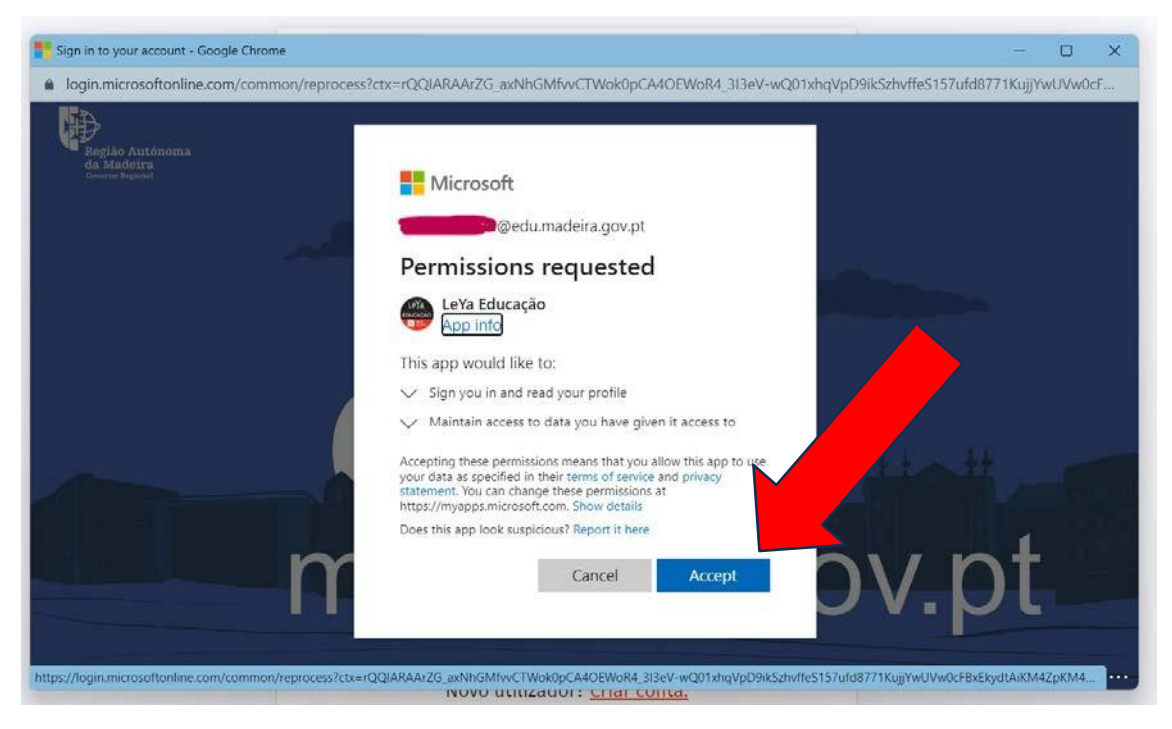

**Nota:** Para a Leya não é necessário proceder ao passo da ligação de contas! Os alunos deverão utilizar SEMPRE, quer na aplicação, quer no browser, o símbolo da Microsoft para fazer a autenticação e utilizar os dados de acesso da sua conta institucional.